# FileZilla installieren

e-Book

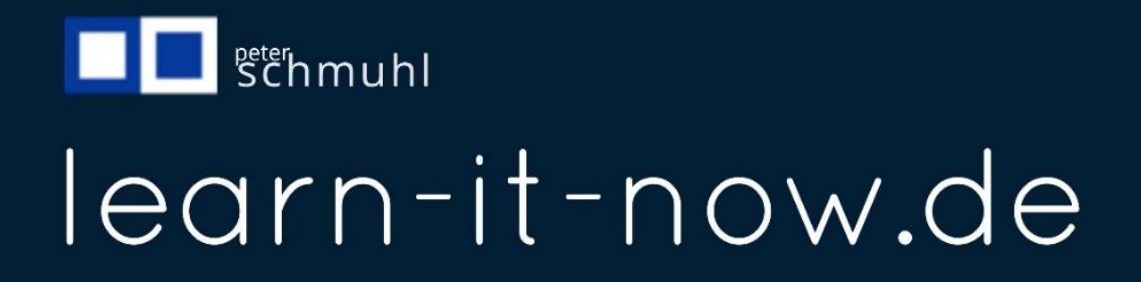

# Inhalt

| FileZilla auf dem Rechner installieren2 |
|-----------------------------------------|
| Das Video zum E-Book                    |
| Die Schritte der Installation           |
| Im Browser suchen                       |
| Mit dem Download beginnen               |
| Mit der Installation beginnen5          |
| Lizenzvereinbarung zustimmen            |
| Desktop Icon zulassen                   |
| Installation abschließen                |
| FileZilla – alle Fenster geöffnet       |
| FileZilla einrichten9                   |
| Neuen Server erstellen                  |
| Zugangsdaten eingeben                   |
| Dateien auf den Webserver übertragen10  |
| Webserver öffnen                        |
| Dateien sind im Webspace                |
| Dateien bearbeiten                      |

# FileZilla auf dem Rechner installieren Das Video zum E-Book

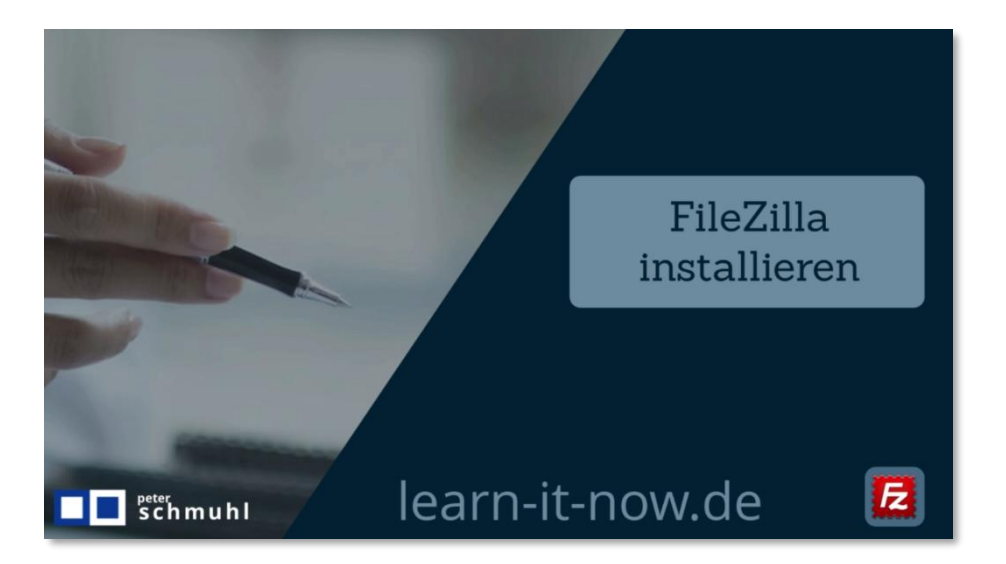

Zu diesem E-Book findest du auf YouTube mein Video: Video auf YouTube anschauen

#### Die Schritte der Installation

| FileZilla ins                                                                                      | stallieren                                                    |  |
|----------------------------------------------------------------------------------------------------|---------------------------------------------------------------|--|
| FileZilla im Browser s<br>filezilla-project.org a<br>Download für dein B<br>FileZilla das erste Ma | suchen.<br>ufrufen.<br>Jetriebssystem starten.<br>al starten. |  |
| Server-Manager einr                                                                                | richten.                                                      |  |
| Schmuhl                                                                                            | learn-it-now.de                                               |  |

Stelle sicher, dass du auf filezilla-projekt.org gelandet bist.

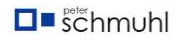

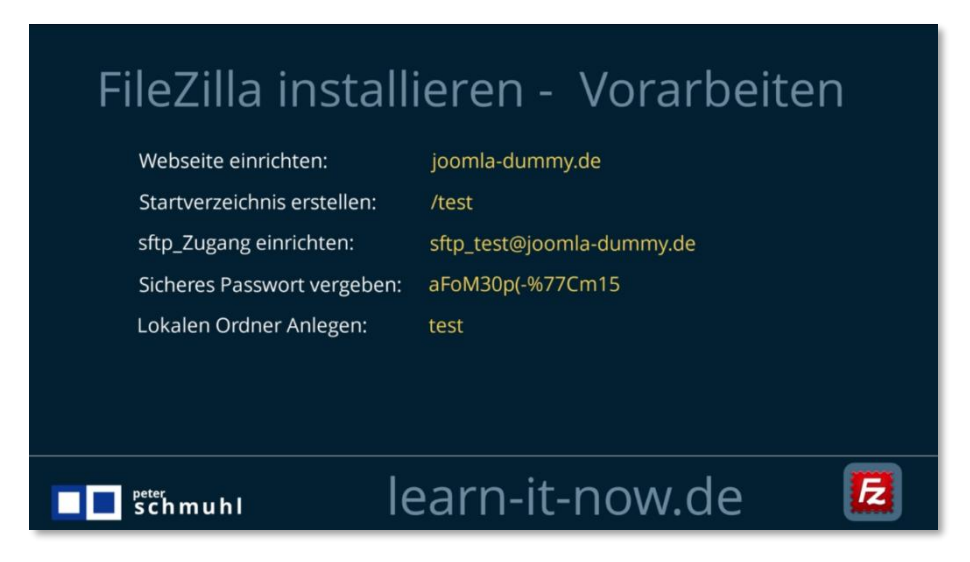

Bereite deine Zugangsdaten vor. Deine Webseite hast du schon freigeschaltet. Lege ein Startverzeichnis bei deinem Hosting-Anbieter an und erzeuge einen SFTP-Zugang mit Passwort. Du solltest auf jeden Fall auf deiner Festplatte oder in deiner Cloud einen Ordner für deine Webseite anlegen, der sich beim Starten von FileZilla öffnet, wenn du mit deinem Webspace verbunden bist.

#### Im Browser suchen

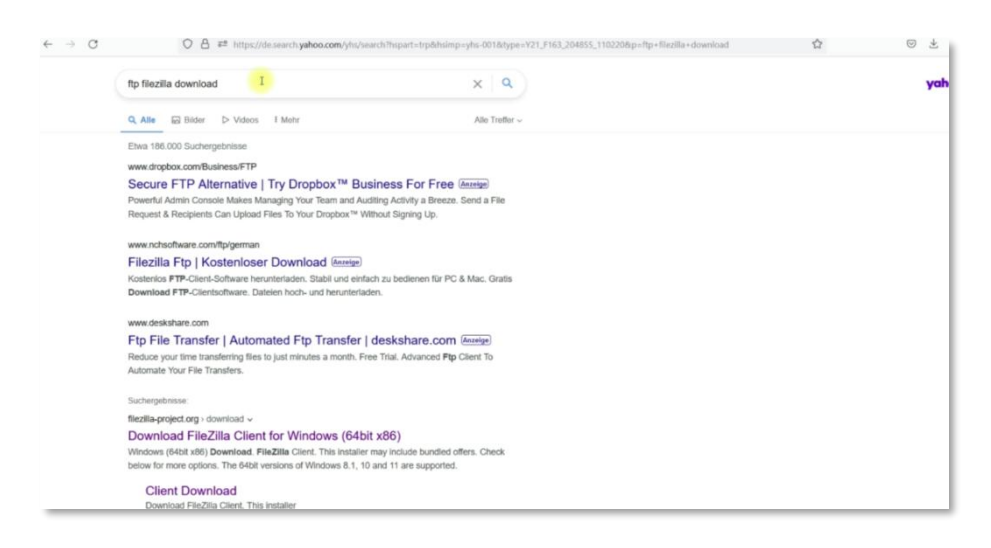

Du gibst filezilla download in die Suchleiste deines Browsers ein.

#### Mit dem Download beginnen

Danach wählst du Download FileZilla aus und startest die Installation. Achte darauf, dass du den Download direkt von der FileZilla-Webseite herunterlädst. Es gibt sehr viele andere Seiten, die dir ebenfalls den Download anbieten. Dort musst du nach dem Link suchen und hast schnell etwas ganz anderes angeklickt.

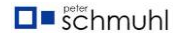

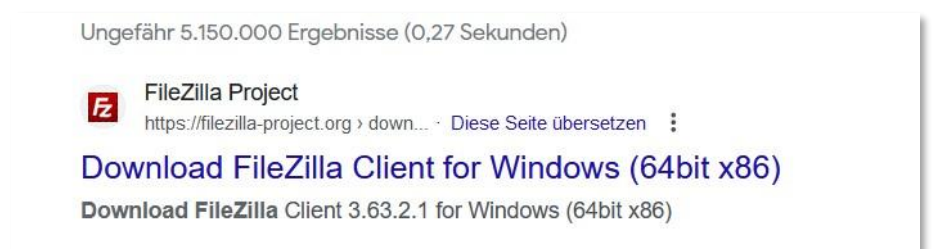

Wähle https://filezilla-project.org

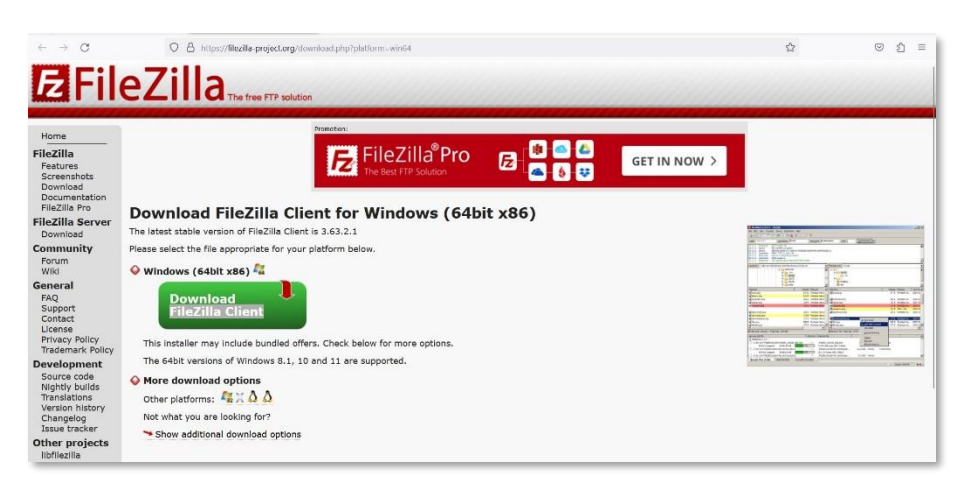

Hier bist du genau richtig. Im grünen Button kannst du den Download jetzt starten.

| Please select your edition of FileZilla Client |           |                          |               |                        |  |
|------------------------------------------------|-----------|--------------------------|---------------|------------------------|--|
|                                                | FileZilla | FileZilla<br>with manual | FileZilla Pro | FileZilla Pro<br>+ CLI |  |
| Standard FTP                                   | Yes       | Yes                      | Yes           | Yes                    |  |
| FTP over TLS                                   | Yes       | Yes                      | Yes           | Yes                    |  |
| SFTP                                           | Yes       | Yes                      | Yes           | Yes                    |  |
| Comprehensive PDF manual                       | -         | Yes                      | Yes           | Yes                    |  |
| Amazon S3                                      | -         | -                        | Yes           | Yes                    |  |
| Backblaze B2                                   | -         | -                        | Yes           | Yes                    |  |
| Dropbox                                        | -         | -                        | Yes           | Yes                    |  |
| Microsoft OneDrive                             | -         | -                        | Yes           | Yes                    |  |
| Google Drive                                   | -         | -                        | Yes           | Yes                    |  |
| Google Cloud Storage                           | -         | -                        | Yes           | Yes                    |  |
| Microsoft Azure Blob + File Storage            | -         | -                        | Yes           | Yes                    |  |
| WebDAV                                         | -         | -                        | Yes           | Yes                    |  |
| OpenStack Swift                                | -         | -                        | Yes           | Yes                    |  |
| Box                                            | -         | -                        | Yes           | Yes                    |  |
| Site Manager synchronization                   | -         | -                        | Yes           | Yes                    |  |
| Command-line interface                         | -         | -                        | -             | Yes                    |  |
| Batch transfers                                | -         | -                        | -             | Yes                    |  |
|                                                | Download  | Select                   | Select        | Select                 |  |

Du wirst danach auf die Seite mit den zur Verfügung stehenden Versionen geleitet. Nimm den Download in der ersten Spalte, nur der ist kostenlos und reicht vollkommen aus. Das Handbuch brauchst du nicht.

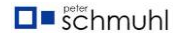

Mit der Installation beginnen

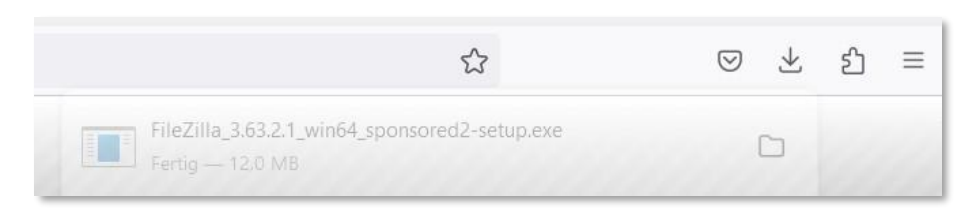

Wenn dir angezeigt wird, dass der Download beendet ist, kannst du die Installation starten.

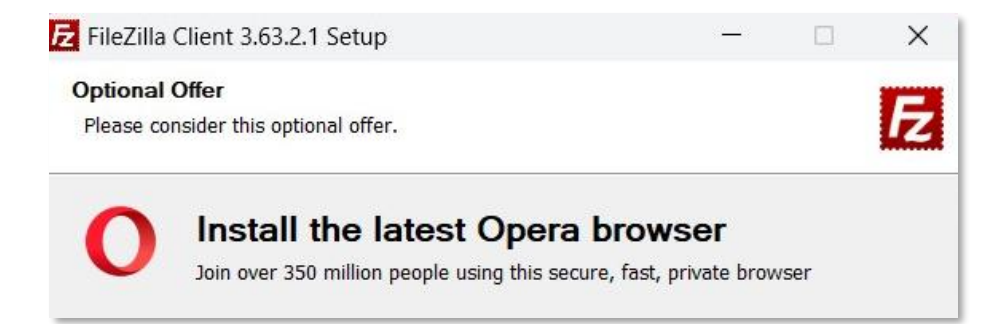

Auch hier musst du wieder aufpassen, sonst hast du auch noch den Opera-Browser auf deinem Rechner. Lehne die Installation ab und wähle Next >.

#### Lizenzvereinbarung zustimmen

| Z FileZilla Client 3.63.2.1 Setup                                                                        |                |             |            | ×    |
|----------------------------------------------------------------------------------------------------|----------------|-------------|------------|------|
| License Agreement                                                                                        |                |             |            | -    |
| Please review the license terms before installing File                                                   | Zilla Client 3 | .63.2.1.    |            | Z    |
| Press Page Down to see the rest of the agreement.                                                        |                |             |            |      |
| Table Contents:                                                                                          |                |             |            |      |
| A: License agreement                                                                                     |                |             |            | 1    |
| B: Privacy policy                                                                                        |                |             |            |      |
| SECTION A: License agreement                                                                             |                |             |            |      |
|                                                                                                    |                |             |            |      |
| FileZilla Client                                                                                         |                |             |            |      |
| Copyright (C) 2021 Tim Kosse                                                                             |                |             |            |      |
| If you accept the terms of the agreement, click I Agr<br>agreement to install FileZilla Client 3.63.2.1. | ee to continu  | ie. You mus | t accept t | he   |
|                                                                                                    |                |             |            |      |
|                                                                                                    |                |             |            |      |
| Jullsoft Install System v3.06.1                                                                          |                |             |            |      |
| vullsoft Install System v3.06.1                                                                          |                | LAgrag      |            | neol |

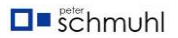

Stimme der Linzenzvereinbarung zu und klicke auf I Agree.

| E FileZilla Client 3.63.2.1 Setup                                                      |                       | —              |             | $\times$ |
|----------------------------------------------------------------------------------------|-----------------------|----------------|-------------|----------|
| Choose Installation Options<br>Who should this application be installed for            | ?                     |                |             | Fz       |
| Please select whether you wish to make thi                                             | is software available | to all users o | or just you | rself.   |
| <ul> <li>Anyone who uses this computer (all us</li> <li>Only for me (it-st)</li> </ul> | sers)                 |                |             |          |
| Installation for all users requires Administra                                         | ator privileges.      | Nexts          |             | ncel     |
| Nunsuit Instan System V3.00,1                                                          | < Back                | Next >         |             | Ca       |

Wähle eine Option aus und klicke auf Next >

### Desktop Icon zulassen

| Check the components you want to install and uncheck the co<br>install. Click Next to continue.<br>Select components to install:<br>Select components to install:<br>FileZilla Client<br>Icon sets<br>Language files<br>Shell Extension<br>Shell Extension | Description<br>Position your mou<br>over a componen<br>see its description | vant to<br>use<br>it to<br>n. |
|----------------------------------------------------------------------------------------------------|----------------------------------------------------------------------------|-------------------------------|
| Select components to install:<br>V FileZilla Client<br>V Icon sets<br>V Language files<br>V Shell Extension<br>V Desktop Icon                                                                                                    | Description<br>Position your mou<br>over a componen<br>see its description | use<br>it to<br>n.            |
|                                                                                                    |                                                                            |                               |
| Space required: 42.9 MB                                                                                                    |                                                                            |                               |
| llsoft Install System v3.06.1                                                                                                    |                                                                            |                               |

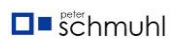

Entscheide, ob du ein Icon auf dem Desktop haben möchtest. Ich habe mich dafür entschieden und gehe weiter mit Next.

| Z FileZilla Client 3.63.2.1 Setup                                                                   |                                         | -                         |             | ×    |
|----------------------------------------------------------------------------------------------------|-----------------------------------------|---------------------------|-------------|------|
| Choose Install Location<br>Choose the folder in which to install FileZilla Cli                      | ent 3.63.2.1.                           |                           |             | Fz   |
| Setup will install FileZilla Client 3.63.2.1 in the folder, click Browse and select another folder. | following folder.<br>Click Next to coni | To install in a<br>tinue. | a different |      |
| Destination Folder<br>C:\Program Files\FileZilla FTP Client                                         |                                         | Br                        | owse        |      |
| Space required: 42.9 MB<br>Space available: 410.9 GB                                                |                                         |                           |             |      |
| Nullsoft Install System v3.06.1                                                                     |                                         |                           |             |      |
|                                                                                                    | < Back                                  | Next >                    | Ca          | ncel |

Akzeptiere den vorgeschlagenen Speicherpfad und klicke auf Next.

#### Installation abschließen

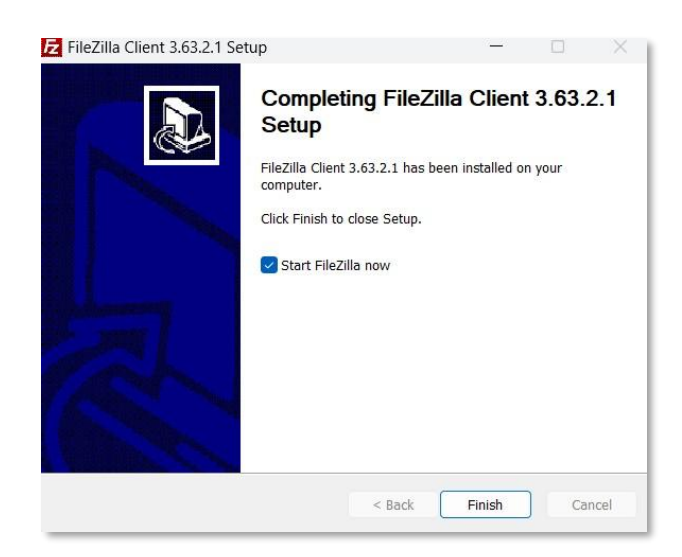

Mit Finish schließt du die Installation ab. Wenn du den Haken nicht entfernt hast, startet FileZilla automatisch.

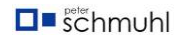

#### FileZilla – alle Fenster geöffnet

# <section-header><section-header><section-header><text><text><text><text><text>

| etzt geänd                | Server:                                                                                               | Dateigr., Dateityp Zuletzt                                                                                                    | geă Berechti Besitzer/                                                                                          |
|---------------------------|----------------------------------------------------------------------------------------------------|----------------------------------------------------------------------------------------------------|----------------------------------------------------------------------------------------------------|
| etzt geänd<br>4.2023 1.2  | Server.                                                                                               | Dateigr Dateityp Zuletzt                                                                                                    | geă Berechti Besitzer/                                                                                          |
| etzt geänd<br>4.2023 12:  | Dateinamê                                                                                             | Dateigr Dateityp Zuletzt                                                                                                    | geă Berechti Besitzer/                                                                                          |
| etzt geänd<br>)4.2023 12: | Dateiname                                                                                             | Dateigr Dateityp Zuletzt                                                                                                    | geä Berechti Besitzer/                                                                                          |
| 04.2023 12:               |                                                                                                    | 3                                                                                                    | - and particular particular                                                                                     |
| 04.2023 12:               |                                                                                                    |                                                                                                    |                                                                                                    |
|                           |                                                                                                    | Density with the large Comments                                                                                                    | A CONTRACTOR OF A CONTRACTOR OF A CONTRACTOR OF A CONTRACTOR OF A CONTRACTOR OF A CONTRACTOR OF A CONTRACTOR OF |
| 4.2023 13:                |                                                                                                    | Derzeit mit keinem Server ver                                                                                                    | rbunden                                                                                                    |
| 04.2023 18:               |                                                                                                    |                                                                                                    |                                                                                                    |
| 01.2023 20:               |                                                                                                    |                                                                                                    |                                                                                                    |
| 01.2023 20:               |                                                                                                    |                                                                                                    |                                                                                                    |
| 2.2023 13:                |                                                                                                    |                                                                                                    |                                                                                                    |
| 3.2023 13:                |                                                                                                    |                                                                                                    |                                                                                                    |
| 04.2023 18:               |                                                                                                    |                                                                                                    |                                                                                                    |
| 05.2022 07:               |                                                                                                    |                                                                                                    |                                                                                                    |
| 3.2023 13:                |                                                                                                    |                                                                                                    |                                                                                                    |
| es                        | Nicht verbunden.                                                                                      |                                                                                                    |                                                                                                    |
| Größe Priori              | Status                                                                                                |                                                                                                    |                                                                                                    |
|                           | 42023 18<br>12023 20<br>12023 20<br>22023 13<br>32023 13<br>42023 18<br>52022 07<br>5<br>Große Priori | 42023 18<br>12023 20<br>12023 20<br>22023 13<br>22023 13<br>22023 13<br>22023 13<br>22023 13<br>52022 07<br>32023 13<br>s<br>Nicht verbunden.<br>Große Priori Status | 42023 18<br>12023 20<br>22023 13<br>32023 13<br>42023 13<br>52022 07<br>5<br>Croße Priori Status                |

Beim ersten Start sind alle Fenster geöffnet. Du kannst die meisten Fenster schließen, wenn du sie nicht brauchst. Die Schnellverbindungsleiste brauche ich nie. Bequemer geht es mit dem Server-Manager. Dort kannst du deine Verbindungen speichern und bei Bedarf abrufen. Den lokalen Verzeichnisbaum benötige ich auch nicht, den lokalen Ordner, direkt darunter, nutze ich häufig.

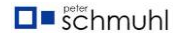

# FileZilla einrichten

#### Neuen Server erstellen

|                  |                                       |                                                                                   | Allgemein Erwei                                                                  | itert Übertragungs-                                                                                                    | Einstellungen Zeichensatz                                           |                                                               |
|------------------|---------------------------------------|-----------------------------------------------------------------------------------|----------------------------------------------------------------------------------|----------------------------------------------------------------------------------------------------|---------------------------------------------------------------------|---------------------------------------------------------------|
|                  |                                       |                                                                                   | Protokoll:                                                                       | FTP - File Transfer                                                                                                    | Protocol                                                            |                                                               |
|                  |                                       |                                                                                   | Serven                                                                           |                                                                                                    |                                                                     | Port                                                          |
|                  |                                       |                                                                                   | Verschlüsselung:                                                                 | Wenn verfügbar, e                                                                                                    | xplizites FTP über TLS verwenden                                    |                                                               |
|                  |                                       |                                                                                   |                                                                                  | Normal                                                                                                    |                                                                     |                                                               |
|                  |                                       |                                                                                   | Benutzen                                                                         |                                                                                                    |                                                                     |                                                               |
|                  |                                       |                                                                                   | Passwort                                                                         |                                                                                                    |                                                                     |                                                               |
|                  |                                       |                                                                                   |                                                                                  |                                                                                                    |                                                                     |                                                               |
|                  |                                       |                                                                                   | Hintergrundfarbi                                                                 | 8: Keine                                                                                                    |                                                                     |                                                               |
|                  |                                       |                                                                                   | Kommentare:                                                                      |                                                                                                    |                                                                     |                                                               |
| Neuer Server     | Neues Verzeichnis                     |                                                                                   |                                                                                  |                                                                                                    |                                                                     |                                                               |
| eues Lesezeichen | Umbenennen                            |                                                                                   |                                                                                  |                                                                                                    |                                                                     |                                                               |
| Löschen          | Konieren                              |                                                                                   |                                                                                  |                                                                                                    |                                                                     |                                                               |
|                  |                                       |                                                                                   |                                                                                  |                                                                                                    |                                                                     | N.C.                                                          |
|                  |                                       |                                                                                   |                                                                                  |                                                                                                    | Verbinden OK                                                        | Abbr                                                          |
| i Richt Date     | i and Conner                          | Canda Driani Can                                                                  | hur                                                                              |                                                                                                    |                                                                     |                                                               |
|                  | Neuer Server<br>Leszeichen<br>Löschen | Neuer Server Neues Verzeichnis<br>eues Lesezeichen Umbenennen<br>Löschen Kopieren | Neuer Server Neues Verzeichnis<br>eues Leszeichen Umbenennen<br>Löschen Kopieren | Protokoli<br>Server<br>Verschlusselung:<br>Verbindungsart:<br>Benutzer:<br>Passwort:<br>Hintergrundfarb-<br>Kommentare:<br>Uoschen Kopieren | Neuer Server       Neuer Verzeichnis         Usschen       Kopieren | Neuer Server     Neuer Verzeichnis       Löschen     Kopieren |

Klicke Datei/ Servermanager und wähle den Button Neuer Server aus, um deine Zugangsdaten einzugeben.

#### Zugangsdaten eingeben

| kal: C'(test)                        | Servermanager                                       | ×                                                                         |  |
|--------------------------------------|-----------------------------------------------------|---------------------------------------------------------------------------|--|
| ateiname Dateigro                    | Eintrag auswählen:                                  | Allgemein Erweitert Übertragungs-Einstellungen Zeichensatz                |  |
| l<br>ladministrator<br>lapi          | Reference Server                                    | Protokoli: SFTP - SSH File Transfer Protocol  Server: ssh.strato.de Port: |  |
| cache<br>cli<br>components           | 24<br>24<br>24                                      | Verbindungsart: Normal                                                    |  |
| images<br>includes<br>installation   | 20<br>20<br>20                                      | Benutzer: stip_test@joomla-dummy.de                                       |  |
| language<br>Tayouts<br>libraries     | N<br>N                                              | Pasymetric                                                                |  |
| media<br>modules                     | 2<br>2                                              | Hintergrundfarbe: Keine  V Kommentare:                                    |  |
| templates<br>tmp                     | Neuer Server Neues Verzeichnis                      |                                                                           |  |
| index.php 1.060<br>UCENSE.txt 18.092 | e Neues Lescanchen Umberennen<br>e Löschen Köpieren | <u> </u>                                                                  |  |
| README.txt 5.278                     | e                                                   | Verbinden OK Abbrechen                                                    |  |
| lateien und 16 Verzeichnisse. Gesam  | große: 35.025 Bytes                                 | Picht verbunden.                                                          |  |

Vergebe für deinen Server einen Namen. Ich verwende immer den Namen der Webseite (joomla-dummy.de). Auf der rechten Seite wählst du SFTP-Zugang. Server ist von deinem Hosting-Anbieter vorgegeben . Bei Strato ist es ssh.strato.de, der Port 22 wird automatisch zugewiesen. Das Kästchen kannst du frei lassen.

Benutzer ist in meinem Beispiel <u>sftp\_test@joomla-dummy.de</u>. Das Passwort kannst du dem folgenden Bild entnehmen.

Du kannst für jede Webseite eine eigene Hintergrundfarbe festlegen. Das ist sinnvoll, wenn du mehrere Webseiten hast.

| Webseite einrichten:                                                                                                    | joomla-dummy.de                                                                                                    |
|----------------------------------------------------------------------------------------------------|----------------------------------------------------------------------------------------------------|
| Startverzeichnis erstellen:                                                                                                    | /test                                                                                                    |
| sftp_Zugang einrichten:                                                                                                    | sftp_test@joomla-dummy.de                                                                                             |
| Sicheres Passwort vergeben:                                                                                                    | aFoM30p(-%77Cm15                                                                                                    |
| 図 FielZela<br>Datei Bestechen Anscht Übeitzugung Server Leszenichen Hilfe<br>記 - 「夏町町電業 ○ 旧 ○ 法 12 同 元 0 参                                                                                                    | - 0                                                                                                    |
| I clash Citorti                                                                                                    | ×                                                                                                    |
| Determined<br>Determined<br>appl<br>Software<br>Second<br>Second | Aligemeis     FreeVert     Ubertragurgo-Einschlungen Zeichenatz       Server-Typ:     Stadiord Jutionatiche Einemung) |
| README.brt 5.278 Te                                                                                                    | Verbinden OK Abbrechen                                                                                                |
|                                                                                                    | Vermoer ov Protector                                                                                                  |

Klicke auf Erweitert und gebe das lokale Verzeichnis an. Das ist sehr praktisch, weil dann mit jeder Verbindung dein Verzeichnis auf der Festplatte geöffnet wird. Hier kannst du in der nächsten Zeile das Startverzeichnis angeben, ab dem die Dateien mit Filezilla angezeigt und bearbeitet werden können. Wir haben das Startverzeichnis ja bereits in unserem Hosting-Paket festgelegt und können diese Zeile leer lassen.

## Dateien auf den Webserver übertragen

#### Webserver öffnen

| ₽ FileZilla           |                                |                                      | - 0                                                 |
|-----------------------|--------------------------------|--------------------------------------|-----------------------------------------------------|
| Datei Bearbeiten      | Ansicht Übertragung Server     | Lesezeichen Hilfe                    |                                                     |
| 111 - 10 -            |                                | E () = A                             |                                                     |
| 111 · M               |                                | - <u>K</u> - W                       |                                                     |
|                       |                                |                                      |                                                     |
| I                     |                                |                                      |                                                     |
|                       |                                |                                      |                                                     |
| Lokal: C:\test\       |                                |                                      | ✓ Serven                                            |
| Dateiname             | Dateigro., Dateityp            | Zuletzt geänd                        | Dateiname Dateity Zuletzt gea. Berechti., Besitzer/ |
| <b>.</b>              |                                |                                      |                                                     |
| administrator         | Dateiordner                    | 09.11.2023 13:                       | Denis a bising for substantia                       |
| api                   | Dateiordner                    | 09.11.2023 13:                       | Derzeit mit keinem server verdunden                 |
| ache 🔁                | Dateiordner                    | 09.11.2023 13:                       |                                                     |
| Cli Cli               | Datelordner                    | 09.11.2023 13:                       |                                                     |
| components            | Dateiordner                    | 09.11.2023 13:                       |                                                     |
| images                | Dateiordner                    | 09.11.2023 13:                       |                                                     |
| includes              | Dateiordner                    | 09.11.2023 13:                       |                                                     |
| installation          | Dateiordner                    | 09.11.2023 13:                       |                                                     |
| anguage               | Dateiordner                    | 09.11.2023 13:                       |                                                     |
| layouts               | Dateiordner                    | 09.11.2023 13:                       |                                                     |
| libraries             | Dateiordner                    | 09.11.2023 13:                       |                                                     |
| media                 | Dateiordner                    | 09.11.2023 13:                       |                                                     |
| modules               | Dateiordner                    | 09.11.2023 13:                       |                                                     |
| plugins               | Dateiordner                    | 09.11.2023 13:                       |                                                     |
| templates             | Dateiordner                    | 09.11.2023 13:                       |                                                     |
| tmp tmp               | Datelordner                    | 09.11.2023 13:                       |                                                     |
| htaccess.txt          | 6.855 Textdokument             | 09.11.2023 13:                       |                                                     |
| index.php             | 1.060 PHP-Datei                | 09.11.2023 13:                       | 1                                                   |
| LICENSE.txt           | 18.092 Textdokument            | 09.11.2023 13:                       |                                                     |
| README.txt            | 5.278 Textdokument             | 09.11.2023 13:                       |                                                     |
| 6 Dateien und 16 Verz | eichnisse. Gesamtgröße: 35.023 | Bytes                                | Nicht verbunden.                                    |
| Server/Lokale Datei   | Richt. Datei auf Server        | Größe Priori- Status                 |                                                     |
|                       |                                |                                      |                                                     |
|                       |                                |                                      |                                                     |
|                       |                                |                                      |                                                     |
| Zu übertragende D     | ateien Fehlgeschlagene Über    | tragungen Erfolgreiche Übertragungen |                                                     |
|                       |                                |                                      | () Wintershipper Lear                               |

Ich habe den eben eingerichteten Server gestartet und habe auf der Festplatte im Ordner C:/test eine entpackte Joomla 5 Installation, mein Webserver ist noch leer.

| E C\test\                |                          | alts für "/" abgeschlossen |                                                           |
|--------------------------|--------------------------|----------------------------|-----------------------------------------------------------|
|                          |                          |                            | Server: / /                                               |
| iname Da                 | ateigrö., Dateityp       | Zuletzt geänd              | Dateiname Dateigr Dateityp Zuletzt geä Berechti Besitzer/ |
|                          |                          | 09.11.2023 13:             | <b>1</b> .                                                |
| che                      |                          | 09.11.2023 13:             | E Lerres Verzeichnis                                      |
|                          |                          | 09.11.2023 13              |                                                           |
|                          |                          | 09.11.2023 13              |                                                           |
|                          |                          | 09.11.2023 13:             |                                                           |
|                          |                          | 09.11.2023 13              |                                                           |
|                          |                          | 09.11.2023 13:             |                                                           |
|                          |                          | 09.11.2023 13              |                                                           |
|                          |                          | 09.11.2023 13:             |                                                           |
|                          |                          | 09.11.2023 13              |                                                           |
|                          |                          | 09.11.2023 13              |                                                           |
|                          |                          | 09.11.2023 13              |                                                           |
|                          |                          | 09.11.2023 13              |                                                           |
|                          |                          | 09.11.2023 13:             |                                                           |
|                          |                          | 09.11.2023 13:             |                                                           |
|                          |                          | 09.11.2023 13:             |                                                           |
|                          |                          | 09.11.2023 13              |                                                           |
|                          |                          | 09.11.2023 13              |                                                           |
|                          |                          | 09.11.2023 13:             |                                                           |
|                          |                          | 09.11.2023 13:             |                                                           |
| eb config.txt            | 2.974 Textdokument       | 09.11.2023 13              |                                                           |
| teien und 16 Verzeichnis | se ausgewählt. Gesamtgri | öße: 35.023 Bytes          | Leeres Verzeichnis.                                       |
| er/l cirale Datei        | Richt Datai auf Sanuar   | Größe Priori Statur        |                                                           |
| er/cokale Datei          | Nocice Dates auf server  | Grobe Phone, Status        |                                                           |

Ich wähle alle Joomla-Dateien aus und ziehe sie per Drag & Drop ins rechte, leere Feld und übertrage die Dateien auf den Server.

#### Dateien sind im Webspace.

| itus:                | Verbindung zum Server getre<br>Verbindung zum Server getre | ennt                |                     |                |            |                |              |            |  |
|----------------------|------------------------------------------------------------|---------------------|---------------------|----------------|------------|----------------|--------------|------------|--|
| kal: C:\test\        |                                                            |                     | ~ Server: /         |                |            |                |              |            |  |
| ateiname             | Dateigrő., Dateityp                                        | Zuletzt geänd       | Dateiname           | Dateigr_       | Dateityp   | Zuletzt geä    | Berechti     | Besitzer/- |  |
| api                  | Dateiordner                                                | 09.11.2023 13       | <b>1</b>            |                |            |                |              |            |  |
| cache                | Dateiordner                                                | 09.11.2023 13       | administrator       |                | Dateiord   | 09.11.2023 _   | drwxr-xr-x   | 1427988    |  |
| di                   | Dateiordner                                                | 09.11.2023 13       | api 💴               |                | Dateiord.  | 09.11.2023 _   | drwxr-xr-x   | 1427988    |  |
| components           | Dateiordner                                                | 09.11.2023 13       | 🚞 cache             |                | Dateiord   | 09.11.2023     | drwxr-xr-x   | 1427988    |  |
| Images               | Datelordner                                                | 09.11.2023 13       | 🚞 cli               |                | Dateiord   | 09.11.2023 -   | drwxr-xr-x   | 1427988    |  |
| includes             | Dateiordner                                                | 09.11.2023 13       | components          |                | Dateiord   | 09.11.2023 _   | drwxr-xr-x   | 1427988    |  |
| Installation         | Dateiordner                                                | 09.11.2023 13       | 🚞 images            |                | Dateiord.  | 09.11.2023 _   | drwxr-xr-x   | 1427988    |  |
| language             | Dateiordner                                                | 09.11.2023 13       | 📜 includes          |                | Dateiord   | 09.11.2023     | drwxr-xr-x   | 1427988    |  |
| layouts              | Datelordner                                                | 09.11.2023 13:      | installation        |                | Datelord   | 09.11.2023     | drwner-wr-w  | 1427988    |  |
| libraries            | Datelordner                                                | 09.11.2023 13       | language            |                | Dateiord   | 09.11.2023     | drwner-xer-x | 1427988    |  |
| media                | Dateiordner                                                | 09.11.2023 13:      | 📜 layouts           |                | Dateiord.  | 09.11.2023 _   | drwnr-xr-x   | 1427988    |  |
| modules              | Datelordner                                                | 09.11.2023 13:      | 📜 libraries         |                | Datelord   | 09.11.2023     | drwxr-xr-x   | 1427988    |  |
| plugins              | Dateiordner                                                | 09.11.2023 13       | 🚞 media             |                | Dateiord   | 09.11.2023     | drwxr-xr-x   | 1427988    |  |
| templates            | Dateiordner                                                | 09.11.2023 13       | i modules           |                | Dateiord.  | 09.11.2023 -   | drwner-xr-x  | 1427988    |  |
| tmp                  | Dateiordner                                                | 09.11.2023 13       | plugins             |                | Dateiord   | 09.11.2023 -   | drwxr-xr-x   | 1427988    |  |
| htaccess.txt         | 6.855 Textdokument                                         | 09.11.2023 13       | templates           |                | Dateiord   | 09.11.2023 _   | drwner-xr-x  | 1427988    |  |
| index.php            | 1.060 PHP-Datel                                            | 09.11.2023 13       | tmp 🚞               |                | Datelord   | 09.11.2023     | drwxr-xr-x   | 1427988    |  |
| LICENSE.txt          | 18.092 Textdokument                                        | 09.11.2023 13       | htaccess.txt        | 6.855          | Textdok_   | 09.11.2023     | -rw-rr       | 1427988    |  |
| README.txt           | 5.278 Textdokument                                         | 09.11.2023 13:      | [] index.php        | 1.060          | PHP-Dat.   | 09.11.2023 _   | -?w-rr       | 1427988    |  |
| robots.txt.dist      | 764 DIST-Datei                                             | 09.11.2023 13       | I UCENSE.txt        | 18.092         | Textdok.   | 09.11.2023 -   | -1W-11       | 1427988    |  |
| web.config.txt       | 2.974 Textdokument                                         | 09.11.2023 13       | README.txt          | 5.278          | Textdok_   | 09.11.2023 _   | -PW-F-+F     | 1427988    |  |
| Dateien und 16 Verze | richnisse ausgewählt. Gesamtgrö                            | 58e: 35.023 Bytes   | 6 Dateien und 16 Ve | rzeichnisse. G | esamtgröße | : 35.023 Bytes |              |            |  |
| rver/Lokale Datei    | Richt. Datei auf Server                                    | Größe Priori Status |                     |                |            |                |              |            |  |

Nach ein paar Minuten sind alle Dateien hochgeladen und liegen jetzt auf dem Web-Server.

# Dateien bearbeiten

| latus: Ci<br>atus: Vi<br>atus: Vi                                                                                                    | ning osernanie subj.cestarjooma-ouminy.de .<br>onnected to sakstarato.de<br>erbindung zum Server getrennt<br>erbindung zum Server getrennt                                                                                                    |                                                                                                    |
|----------------------------------------------------------------------------------------------------|----------------------------------------------------------------------------------------------------|----------------------------------------------------------------------------------------------------|
| okal: C\test\                                                                                                    |                                                                                                    | Server: /                                                                                                    |
| Andersame L     Andersame L     Andersame | control         control (gel064,<br>0811262) 15.           Datescripter         0811223 15.           Datescripter         0811223 15.           Datescripter         0811223 15.           Datescripter         0811223 15.           Datescripter         0811223 15.           Datescripter         0811223 15.           Datescripter         0811223 15.           Datescripter         0811223 15.           Datescripter         0911223 15.           Datescripter         0911223 15.           Datescripter         0911223 15.           Datescripter         0911223 15.           Datescripter         0911223 15.           Datescripter         0911223 15.           Datescripter         0911223 15.           Datescripter         0911223 15.           Datescripter         0911223 15.           Datescripter         0911223 15.           Datescripter         0911223 15.           Datescripter         0911223 15.           Datescripter         0911223 15.           25278         Evedolament         09112203 15.           25278         Evedolament         09112023 15.           25274         Evedolament         09112023 15. | Destinante Lossenge Johnson (1998)     Destinante Johnson (1998)     Destinante Johnson (19 |
| Dateien und 16 Verzeichn<br>erver/Lokale Datei                                                                                                    | isse ausgewählt. Gesamtgröße: 35.023 Bytes<br>Richt Datej auf Server Größe Priori Status                                                                                                    | 1 Datei auspewählt Gesamtigsölle 764 Byes                                                                                                    |

Durch Rechtsklick einer Datei öffnet sich ein Popup-Fenster und ich wähle Ansehen/bearbeiten aus.

| tatus:<br>tatus:<br>tatus:<br>tatus: | Using username "sftp_test@ji<br>Connected to ssh.strato.de<br>Starte Download von /robots<br>Dateiübertragung erfolgreich | oomla-dummy.de".<br>s.txt.dist<br>1, 764 Bytes in 1 Sekunde übertragen | Wählen Sie eine App aus, um diese .dist-                                                                         |                                  |  |
|--------------------------------------|----------------------------------------------------------------------------------------------------|------------------------------------------------------------------------|----------------------------------------------------------------------------------------------------|----------------------------------|--|
| okal: C:\test\                       |                                                                                                    |                                                                        | Dater zu offnen.                                                                                                 |                                  |  |
| Dateiname                            | Dateigro_ Dateityp                                                                                                    | Zuletzt geänd                                                          | _                                                                                                    | Zuletzt geä Berechti Besitzer/   |  |
| api                                  | Dateiordner                                                                                                    | 09.11.2023 13                                                          | Adobe Acrobat                                                                                                    | L. 09.11.2023 drwxr-xr-x 1427988 |  |
| ache 🔤                               | Dateiordner                                                                                                    | 09.11.2023 13:                                                         |                                                                                                    | L. 09.11.2023 drwxr-xr-x 1427988 |  |
| cli                                  | Dateiordner                                                                                                    | 09.11.2023 13:                                                         | 4444                                                                                                    | L. 09.11.2023 drwxr-xr-x 1427988 |  |
| components                           | Dateiordner                                                                                                    | 09.11.2023 13:                                                         | Editor                                                                                                    | L. 09.11.2023 drwxr-xr-x 1427988 |  |
| images .                             | Dateiordner                                                                                                    | 09.11.2023 13:                                                         |                                                                                                    | L. 09.11.2023 drwxr-xr-x 1427988 |  |
| includes                             | Dateiordner                                                                                                    | 09.11.2023 13                                                          |                                                                                                    | L. 09.11.2023 drwxr-xr-x 1427988 |  |
| installation                         | Dateiordner                                                                                                    | 09.11.2023 13:                                                         | Firefox                                                                                                    | L. 09.11.2023 drwxr-xr-x 1427988 |  |
| language                             | Dateiordner                                                                                                    | 09.11.2023 13                                                          |                                                                                                    | L. 09.11.2023 drwxr-xr-x 1427988 |  |
| layouts                              | Dateiordner                                                                                                    | 09.11.2023 13:                                                         |                                                                                                    | L. 09.11.2023 drwxr-xr-x 1427988 |  |
| libraries                            | Dateiordner                                                                                                    | 09.11.2023 13                                                          | GIMP GIMP                                                                                                    | L. 09.11.2023 drwxr-xr-x 1427988 |  |
| media                                | Dateiordner                                                                                                    | 09.11.2023 13:                                                         |                                                                                                    | L. 09.11.2023 drwxr-xr-x 1427988 |  |
| modules                              | Dateiordner                                                                                                    | 09.11.2023 13:                                                         |                                                                                                    | L. 09.11.2023 drwwr-xr-x 1427988 |  |
| plugins                              | Dateiordner                                                                                                    | 09.11.2023 13:                                                         | Legacy-Windows Medienwiedergabe                                                                                  | L. 09.11.2023 drwxr-xr-x 1427988 |  |
| templates                            | Dateiordner                                                                                                    | 09.11.2023 13:                                                         |                                                                                                    | L. 09.11.2023 drwxr-xr-x 1427988 |  |
| = tmp                                | Dateiordner                                                                                                    | 09.11.2023 13                                                          |                                                                                                    | L. 09.11.2023 drwxr-xr-x 1427988 |  |
| htaccess.txt                         | 6.855 Textdokument                                                                                                    | 09.11.2023 13                                                          | Word                                                                                                    | . 09.11.2023 rw-rr 1427988       |  |
| index.php                            | 1.060 PHP-Datei                                                                                                    | 09.11.2023 13:                                                         |                                                                                                    | 09.11.2023rw-rr1427988           |  |
| LICENSE.brt                          | 18.092 Textdokument                                                                                                    | 09.11.2023 13:                                                         |                                                                                                    | . 09.11.2023rw-rr 1427988        |  |
| README.txt                           | 5.278 Textdokument                                                                                                    | 09.11.2023 13:                                                         | Apps im Microsoft Store durchsuchen                                                                              | - 09.11.2023rw-rr 1427988        |  |
| robots.bxt.dist                      | 764 DIST-Datei                                                                                                    | 09.11.2023 13                                                          | and the second second second second second second second second second second second second second second second | 09.11.2023rw-rr1427988           |  |
| web.config.bd                        | 2.974 Textdokument                                                                                                    | 09.11.2023 13:                                                         | Wählen Sie eine App auf Ihrem PC aus.                                                                            | . 09.11.2023rw-rr 1427988        |  |
| Dateien und 16 Verze                 | eichnisse ausgewählt. Gesamtgrö                                                                                           | oße: 35.023 Bytes                                                      |                                                                                                    | s                                |  |
| ierver/Lokale Datei                  | Richt., Datei auf Server                                                                                                  | Größe Priori., Status                                                  | Nur einmal                                                                                                    |                                  |  |

Jetzt kann ich die Datei mit einem Text-Editor öffnen ...

| atus:<br>atus:<br>atus: | Connected to sshstrato.de<br>Starte Download von /robo<br>Datelübertragung erfolgrei | ts.txt.dist<br>th. 764 Bytes in 1 5 | - ekunde übertragen                                                                        |
|-------------------------|--------------------------------------------------------------------------------------|-------------------------------------|--------------------------------------------------------------------------------------------|
| okal: C\test\           |                                                                                      |                                     | Server /                                                                                   |
| ateiname                | Dateigrö., Dateityp                                                                  | Zuletzt geänd.                      | index.php • index.php de-DE.tol shape https://www.youts_de-DE.tol shape robots.p × + - □ × |
| api                     | Dateiordner                                                                          | 09.11.2023 13:                      |                                                                                            |
| cache                   | Dateiordner                                                                          | 09.11.2023 13:                      | Datei Bearbeiten Ansicht 🛞                                                                 |
| cli                     | Dateiordner                                                                          | 09.11.2023 13:                      |                                                                                            |
| components              | Dateiordner                                                                          | 09.11.2023 13:                      | # If the Joomla site is installed within a folder                                          |
| images                  | Dateiordner                                                                          | 09.11.2023 13:                      | # eg www.example.com/joomla/ then the robots.txt file                                      |
| includes                | Dateiordner                                                                          | 09.11.2023 13:                      | # MUST be moved to the site root                                                           |
| installation            | Datelordner                                                                          | 09.11.2023 13:                      | # eg www.example.com/robots.txt                                                            |
| language                | Dateiordner                                                                          | 09.11.2023 13:                      | w wab the joomia rolder name most be prerixed to all or the                                |
| sayouts                 | Dateiordner                                                                          | 09.11.2023 13:                      | # ee the Disallow rule for the /administrator/ folder MUST                                 |
| libraries               | Dateiordner                                                                          | 09.11.2023 13:                      | # be changed to read                                                                       |
| media                   | Dateiordner                                                                          | 09.11.2023 13                       | # Disallow: /joomla/administrator/                                                         |
| modules                 | Dateiordner                                                                          | 09.11.2023 13                       |                                                                                            |
| piugins                 | Dateiordner                                                                          | 09.11.2023 13:                      | # For more information about the robots.txt standard, see:                                 |
| templates               | Dateiordner                                                                          | 09.11.2023 13:                      | # https://www.robotstxt.org/orig.html                                                      |
| the second second       | Dateioroner                                                                          | 09.11.2023 13:                      |                                                                                            |
| Intaccess.txt           | 1.050 PUD Date:                                                                      | 09.11.2023 13:                      | User-agent: *                                                                              |
| Incense ha              | 1000 PHP-Date                                                                        | 09.11.2023 13:                      | Diallow / ani/                                                                             |
| PEADMENT                | 5 279 Textdokument                                                                   | 09.11.2023 13:                      | Disallow: /bin/                                                                            |
| sobote bet diet         | 764 DIST-Date                                                                        | 00 11 2023 13                       | Disallow: /cache/                                                                          |
| web cooling by          | 2.974 Textdoloument                                                                  | 09.11.2023 13:                      | Disallow: /cli/                                                                            |
| wearrangth              | e.are Textookument                                                                   | 05.11.2023 13:                      | Disallow: /components/                                                                     |
| Dateien und 16 Verze    | chnisse ausgewählt. Gesamtg                                                          | oße: 35.023 Bytes                   | Disallow: /includes/                                                                       |
| erver/Lokale Datei      | Richt. Datei auf Server                                                              | Gr                                  | Disallow: /installation/                                                                   |
|                         |                                                                                      |                                     |                                                                                            |

... und bearbeiten. In unserem Fall handelt es sich um die Datei robots.txt

| Status:<br>Status:<br>Status:                                                                                                    | Using username "sftp_test@j<br>Connected to sshutrato.de<br>Verbindung zum Server getre<br>Verbindung zum Server getre                                                                                                | oomla-dummy.de".<br>mnt<br>mnt                                                                                                    |                                                                                                    |
|----------------------------------------------------------------------------------------------------|----------------------------------------------------------------------------------------------------|----------------------------------------------------------------------------------------------------|----------------------------------------------------------------------------------------------------|
| Lokal: C\test\                                                                                                    |                                                                                                    |                                                                                                    | <ul> <li>Server: /</li> </ul>                                                                                                    |
| Dateiname                                                                                                    | Dateigro., Dateityp                                                                                                    | Zuletzt geänd                                                                                                    | Dateiname Dateigr. Dateityp Zuletzt geä Berechti Besitzer/                                                                                                    |
| api                                                                                                    | Dateiordner                                                                                                    | 09.11.2023 13:                                                                                                    | api Dateiord 09.11.2023 drwxr-xr-x 1427968                                                                                                    |
| ache 🔤                                                                                                    | Dateiordner                                                                                                    | 09.11.2023 13                                                                                                    | Dateiord 09.11.2023 drwar-wr-w 1427988                                                                                                    |
| iii di                                                                                                    | Dateiordner                                                                                                    | 09.11.2023 13:                                                                                                    | Keine Programmzuordnung für Dateityp                                                                                                    |
| components                                                                                                    | Dateiordner                                                                                                    | 09.11.2023 13:                                                                                                    |                                                                                                    |
| images                                                                                                    | Dateiordner                                                                                                    | 09.11.2023 13:                                                                                                    | Für das Bearbeiten von Dateien mit der Erweiterung 'dist' wurde kein Programm festgelegt.                                                                                                    |
| includes                                                                                                    | Dateiordner                                                                                                    | 09.11.2023 13                                                                                                    | Geben Sie an, wie diese Dateien geöffnet werden sollen.                                                                                                    |
| installation                                                                                                    | Dateiordner                                                                                                    | 09.11.2023 13:                                                                                                    | Systemzuordnung verwenden                                                                                                    |
| 🔤 language                                                                                                    | Dateiordner                                                                                                    | 09.11.2023 13:                                                                                                    | Der Standardeditor für diesen Dateitvo ist: C/WINDOWS/system32/OpenWith.exe %f                                                                                                    |
| layouts                                                                                                    | Dateiordner                                                                                                    | 09.11.2023 13:                                                                                                    |                                                                                                    |
| libraries                                                                                                    | Dateiordner                                                                                                    | 09.11.2023 13:                                                                                                    |                                                                                                    |
| media                                                                                                    | Dateiordner                                                                                                    | 09.11.2023 13:                                                                                                    | Der Standardeditor für Textdateien ist: "C\Program Files\WindowsApps\Microsoft.WindowsNotepad_112309_28.0,x64_8wekyb3d8bbwe\Notepad\N                                                                                                    |
| modules 1                                                                                                    | Dateiordner                                                                                                    | 09.11.2023 13:                                                                                                    | Auswahl immer für alle Dateien ohne Zuordnung verwenden                                                                                                    |
| plugins                                                                                                    | Dateiordner                                                                                                    | 09.11.2023 13:                                                                                                    | Benutzerdefiniertes Programm verwenden                                                                                                    |
|                                                                                                    | Datelordoer                                                                                                    | 09.11.2023 13:                                                                                                    |                                                                                                    |
| templates 1                                                                                                    | Casesonales                                                                                                    |                                                                                                    |                                                                                                    |
| 🛅 templates<br>🛅 tmp                                                                                                    | Dateiordner                                                                                                    | 09.11.2023 13:                                                                                                    |                                                                                                    |
| templates<br>tmp<br>htaccess.txt                                                                                                    | Datelordner<br>6.855 Textdokument                                                                                                    | 09.11.2023 13:<br>09.11.2023 13:                                                                                                    | Zitierregein                                                                                                    |
| templates<br>tmp<br>htaccess.brt<br>index.php                                                                                                    | Datelordner<br>6.855 Textdokument<br>1.060 PHP-Datel                                                                                                    | 09.11.2023 13<br>09.11.2023 13<br>09.11.2023 13                                                                                                    | Zäismegen                                                                                                    |
| templates<br>tmp<br>htaccess.bt<br>index.php<br>LICENSE.bt                                                                                                    | 5.855 Textdokument<br>1.060 PHP-Datei<br>18.092 Textdokument                                                                                                    | 09.11.2023 13<br>09.11.2023 13<br>09.11.2023 13<br>09.11.2023 13                                                                                                    |                                                                                                    |
| templates<br>tmp<br>htaccess.txt<br>index.php<br>LICENSE.txt<br>README.txt                                                                                                    | Dateiordner<br>6.855 Textdokument<br>1.060 PHP-Datei<br>18.092 Textdokument<br>5.278 Textdokument                                                                                                    | 09.11.2023 13<br>09.11.2023 13<br>09.11.2023 13<br>09.11.2023 13<br>09.11.2023 13                                                                                                    | Zütteregets<br>[]] README.trt 5278 Tentok. 09112033 rev-r- 1427988                                                                                                    |
| templates tmp htaccess.txt index.php LICENSE.txt README.txt robots.txt.dist                                                                                                    | Dateiordner<br>6.855 Textdokument<br>1.060 PHP-Datei<br>18.092 Textdokument<br>5.278 Textdokument<br>764 DIST-Datei                                                                                                   | 09.11.2023 13<br>09.11.2023 13<br>09.11.2023 13<br>09.11.2023 13<br>09.11.2023 13<br>09.11.2023 13                                                                                                   | Zitteregels           PRADMList         5278 Teetosk.         0912023                                                                                                    |
| templates<br>tmp<br>htaccess.bxt<br>index.php<br>LUCENSE.bxt<br>README.bxt<br>robots.bxt.dist<br>web.config.bxt                                                                | 6.855 Textdokument<br>1.060 PHP-Datel<br>18.092 Textdokument<br>5.278 Textdokument<br>764 DIST-Datel<br>2.974 Textdokument                                                                                            | 09.11.2023 13<br>09.11.2023 13<br>09.11.2023 13<br>09.11.2023 13<br>09.11.2023 13<br>09.11.2023 13<br>09.11.2023 13                                                                                  | Zühnnigets                                                                                                    |
| templates<br>tmp<br>httaccess.txt<br>index.ptp<br>UCENSE.txt<br>README.txt<br>robots.txt.dist<br>web.config.txt<br>6 Datelen und 16 Ve                                         | Dateiordner<br>6.855 Textdokument<br>1.060 PHP-Datei<br>18.092 Textdokument<br>5.278 Textdokument<br>764 DIST-Datei<br>2.974 Textdokument<br>rzeichnisse ausgewählt. Gecamtgri                                        | 09.11.2023 13<br>09.11.2023 13<br>09.11.2023 13<br>09.11.2023 13<br>09.11.2023 13<br>09.11.2023 13<br>09.11.2023 13<br>09.11.2023 13<br>de: 15.023 Bytes                                             | Zillentgeds<br>READMEnt 5278 feetsda, 09112031, rev-v- 1477980,<br>Dodelistudiit 774 DB1-Da, 09112032, rev-v- 1427980,<br>Extcordigate 2374 feetsda, 09112032, rev-v- 1427980,<br>Total sequevable Carefulder 246 Byte                                                                                                    |
| templates<br>tmp<br>htaccessbt<br>indexphp<br>LiCENSEbt<br>README.bt<br>robots.bt.dis<br>web.config.bt<br>6 Dateien und 16 Ve                                                  | Dateiordine<br>Dateiordine<br>6.855 Textoloument<br>1.000 PHP-Datei<br>15.278 Textoloument<br>764 DIST-Datei<br>2.974 Textoloument<br>rzeichnise augewählt Gesamig<br>Richt. Datei auf Seiver                         | 0011202313<br>0011202313<br>0011202313<br>0011202313<br>0011202313<br>0011202313<br>0011202313<br>dist202313<br>dist202313<br>Grobe Phont Status                                                     | Eliterageds         DK           If RfADMLint         5.276         Tentosk.         09112023rm+r-r-         1427980           Implementation         764         0917-09         09112023rm+r-r-         1427980           Implementation         23/4         Tentosk         09112023rm+r-r-         1427980           1         Date asspecifie: Geantypile 764         Bytes         10         10                                                                                                    |
| templates<br>tmp<br>htarcesstit<br>index.php<br>LICENSE.tit<br>README.tit<br>robotskit.dist<br>web.config.bit<br>6 Dateien und 16 Ve<br>Server/Lokale Datei<br>Zu übertragende | 6.0510000<br>6.055 Textdocument<br>1.060 PH-Oatel<br>1.002 Textdocument<br>5.278 Textdocument<br>7.61 DSI-Datei<br>2.974 Textdocument<br>7.94 DSI-Datei auf Sever<br>Richt. Datei auf Sever<br>Dateien Fehlgeschlager | 00.11.2023 13<br>00.11.2023 13<br>00.11.2023 13<br>00.11.2023 13<br>00.11.2023 13<br>00.11.2023 13<br>00.11.2023 13<br>dis 33.023 liyee<br>Große Priori Status<br>clobetregungen Erfolgreiche Doetsz | Zillensgelds         0K           If #6ADMExt         \$278 Teetook         09112022, -mm-r         1427980_           If bobstandiet         744 D051-0b.         09112022, -mm-r         1427980_           If bobstandiet         23/4 Teetook         09112022, -mm-r         1427980_           If bobstandiet         23/4 Teetook         09112022, -mm-r         1427980_           If bobstandiet         23/4 Teetook         09112022, -mm-r         1427980_           If boes augewählt Gerantigsführ 764 Byee         10         12023, -mm-r         1427980_ |

Wenn wir die Datei in unserem Editor speichern, fragt Firefox, ob wir die neue Datei verwenden wollen. Klicke auf OK, damit die neue Datei übertragen werden kann.

Jetzt solltest du in der Lage sein, Dateien auf den Webserver zu übertragen und die Dateien zu bearbeiten.

Wenn du mich unterstützen willst, gebe mir auf Youtube ein Like, hinterlasse einen Kommentar und abonniere meinen Kanal.